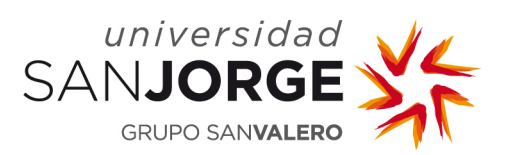

## Introducción

En esta guía se detalla el procedimiento a seguir para acceder a las videoconferencias (reuniones) publicadas por los docentes en la PDU (Plataforma Docente Universitaria) para acceder a las clases online. El equipamiento requerido para el acceso a las reuniones es un **ordenador con conexión a Internet** y unos **auriculares con micrófono**.

La plataforma utilizada para la realización de las clases online es Microsoft Teams.

## Acceso a la PDU

En primer lugar, accederemos a la PDU desde el navegador de nuestro ordenador tecleando <u>https://pdu.usj.es</u>. Introduciremos las credenciales de usuario.

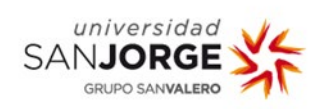

| - 84 | lusuario                     |                                 |
|------|------------------------------|---------------------------------|
|      | password                     |                                 |
|      | ¿Has olvidado tu contraseña? | ¿Quieres cambiar tu contraseña? |
|      |                              |                                 |

A continuación, accederemos a la asignatura que queremos seguir online y buscaremos el enlace a la videoconferencia generada por el docente. En la siguiente imagen se incluye un ejemplo de una sesión denominada "Videoconferencia" pero puede tener cualquier otro nombre descriptivo.

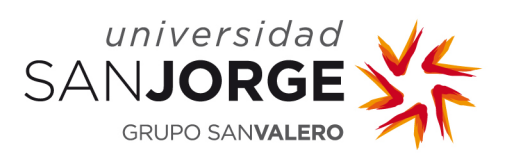

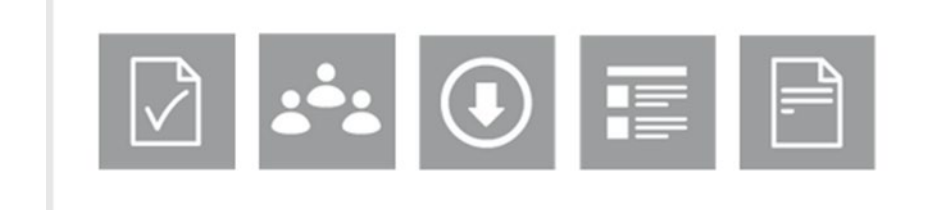

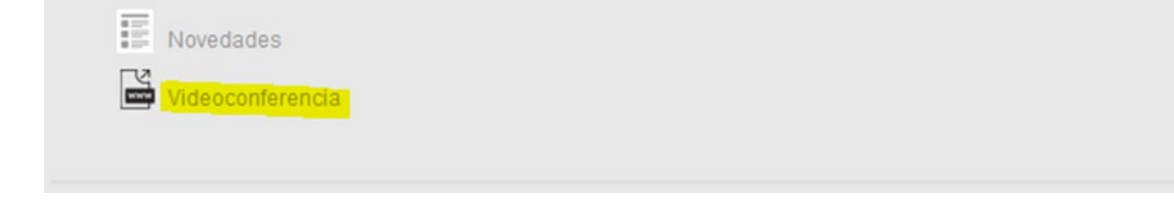

## Cliente de escritorio de Microsoft Teams

Para acceder a la clase online haremos clic sobre el enlace publicado en la PDU. En ese momento, **si no tenemos instalado el cliente de escritorio de Microsoft Teams** en nuestro ordenador, nos ofrecerá la posibilidad de **descargarlo** (esto únicamente será necesario la primera vez que nos conectemos a una reunión de Teams).

Para ello, pulsaremos sobre la opción *Obtener la aplicación de Teams* y seguiremos las indicaciones que se muestran en el proceso de instalación.

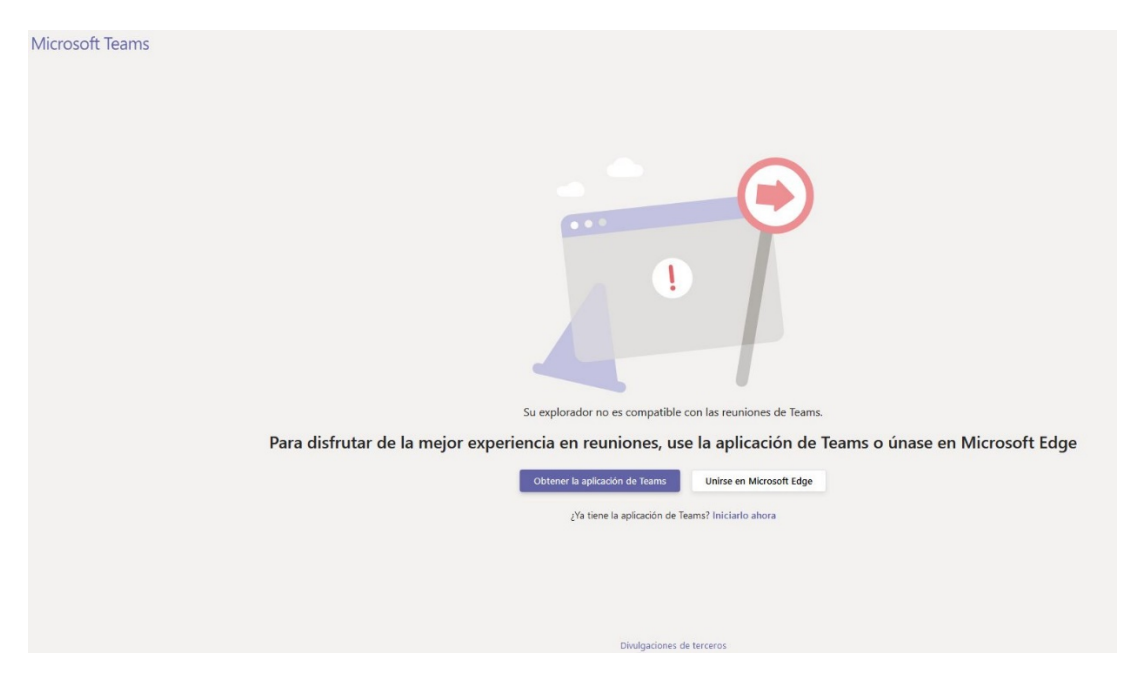

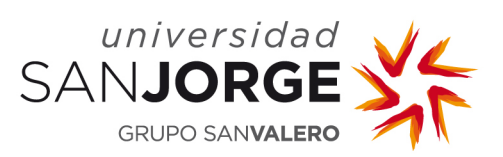

Descargaremos la aplicación en la ubicación que deseemos y procederemos a su instalación.

|                                                                      | Abriendo Teams_windows_x64_s_8078B87AEF742CA5-2-0_exce ×                                                                                                    |
|----------------------------------------------------------------------|----------------------------------------------------------------------------------------------------|
|                                                                      | Ha elegido abrie:<br>Teams, Windown, 564 x, 807/08/7A67/42/CA-2-0, exe<br>que ce: Emary File (50, 0/46)<br>de : http://tatici.teams.microsoft.com<br>(Deses guardar este archive?<br>Counctar archive? |
|                                                                      | ¿Tiene problemas?                                                                                                    |
|                                                                      | Para unirse a la reunión, intente llamar al número de teléfono que aparece en la invitación o descargue la aplicación de nuevo                                                                         |
|                                                                      | Unirse por Internet en su lugar                                                                                                    |
|                                                                      | ¿Ya tiene la aplicación de Teams? Iniciario ahora<br>¿Tiene otros problemas? Obtener más ayuda                                                                                                    |
| Instale Teams una vez que se<br>descargue.                           |                                                                                                    |
| Cuando abra la aplicación, se unirá a la<br>reunión automáticamente. | Divulgaciones de terceros                                                                                                    |

Una vez completada la instalación se abrirá automáticamente la reunión.

En todo caso, se recomienda realizar la **instalación del cliente de escritorio** de Microsoft Teams **con suficiente antelación** para evitar demoras en la conexión a las clases. El proceso de instalación requiere de varios minutos para completarse. El cliente de escritorio está disponible para su descarga en el siguiente enlace: <u>https://www.microsoft.com/es-es/microsoft-365/microsoft-teams/download-app</u>.

## Acceso a las clases online

Una vez dispongamos del cliente de escritorio instalado y hayamos hecho clic sobre el enlace a la clase online, se abrirá la reunión. Entonces, pulsaremos sobre *Unirse ahora*.

| < >                          |        | Busque o escriba un comando UN                                          | NIVERSIDAD SAN JO 🗸 | - 🔊 |     | ×  |
|------------------------------|--------|-------------------------------------------------------------------------|---------------------|-----|-----|----|
| Actividad<br>Chut<br>Equipos |        | Elija su configuración de audio y vídeo para<br>Nombre de la asignatura |                     | Cer | таг |    |
| Calendario                   |        | Unirse ahora                                                            |                     |     |     |    |
| Aplicaciones<br>O<br>Ayuda   | ्रवं । | Otras opdiones de unión<br>udio desactivado                             | la .                |     |     | ge |

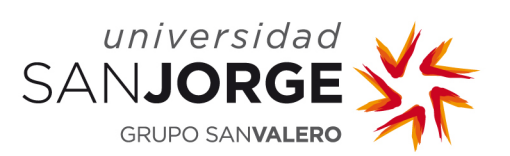

Con el fin de conseguir que las **clases** se desarrollen **de forma ordenada**, los alumnos no deben **habilitar el micrófono ni el vídeo**. Únicamente cuando se necesite realizar una pregunta activarán su micrófono. Terminada la intervención lo volverán a deshabilitar.

Para **desactivar el vídeo y el micrófono** se pulsará sobre el icono correspondiente del menú de opciones para que quede como en la imagen siguiente.

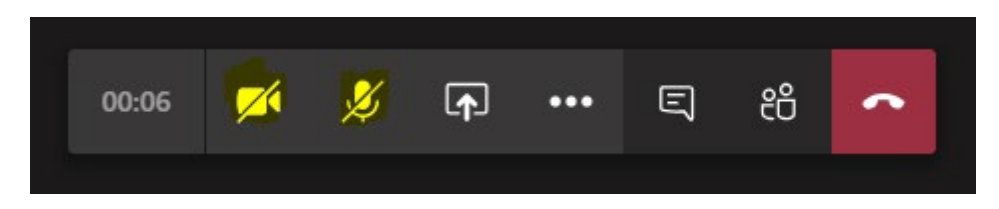

Para evitar la propagación de sonido ambiente y ruidos que puedan distorsionar el desarrollo de la clase, los alumnos que sigan las clases en remoto **deberán utilizar auriculares con micrófono.** 

Para una correcta **visualización de la clase**, se deberá **anclar la vista** principal compartida por el **profesor**. Para ello, pulsaremos con el botón derecho del ratón sobre el icono o imagen del perfil del asistente que queremos mostrar. Luego pulsaremos en *Anclar*.

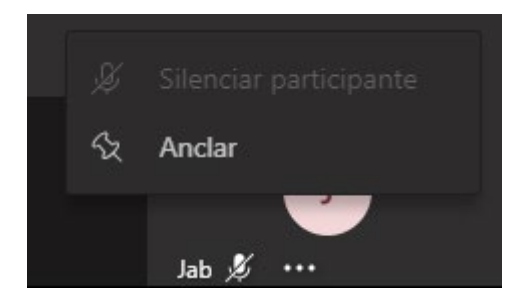

Los **alumnos** que sigan las clases **presencialmente** desde el aula **no deberán conectarse** a las sesiones online a través de Teams.

Para finalizar la reunión pulsaremos sobre el botón

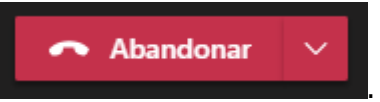